# TUTORIEL

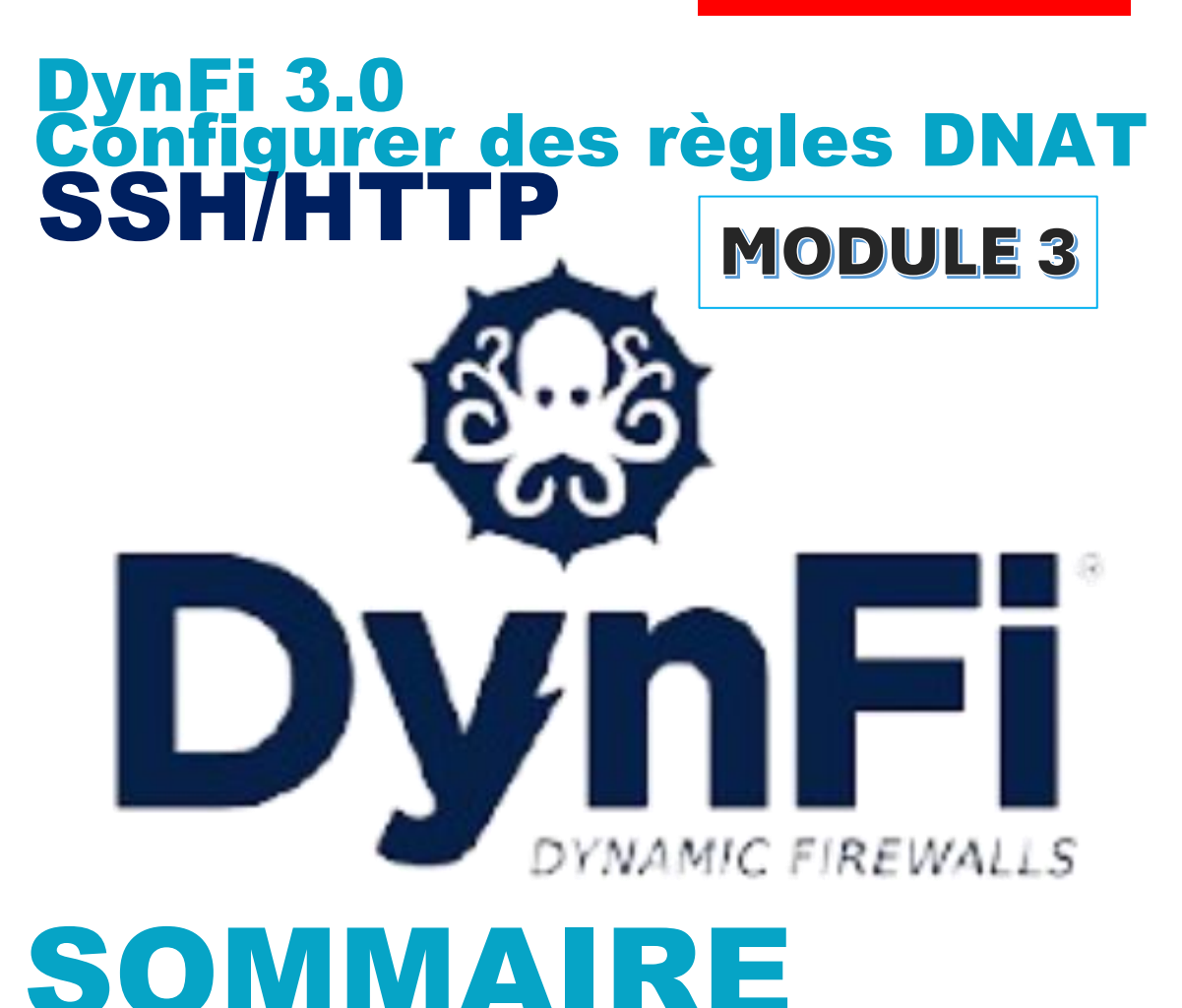

# 1. CONFIGURER UN REGLE SSH DANS LE PARE-FEU DYNFI

- a. Installation des services SSH sur Debian
  - b. Modification du port SSH
  - c. Ajout d'un utilisateur au groupe "sudo"
  - d. Création d'une règle d'accès SSH dans DynFi
- 2. CONFIGURER UNE REGLE HTTP DANS LE PARE-FEU DYNFI
  - a. Installation du serveur web Apache 2.4 sur Debian
  - b. Création d'une règle d'accès HTTP dans DynFi
  - c. Test d'accès au serveur web depuis l'extérieur

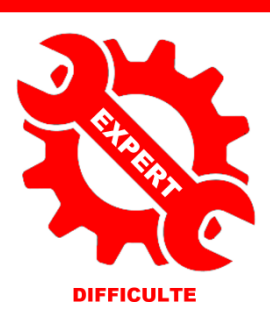

© tutos-info.fr - 07/2024

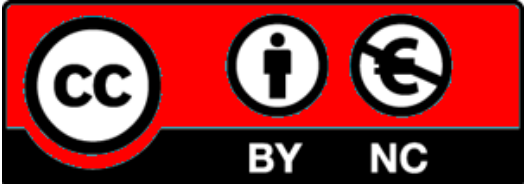

UTILISATION COMMERCIALE INTERDITE

# Note importante :

Pour réaliser ce tutoriel, vous devez avoir suivi les 2 premiers modules (voir sur <u>https://tutos-info.fr</u>), à savoir :

- création d'un routeur DynFi avec 2 interfaces réseau WAN + LAN
- un accès au routeur (soit depuis une machine du réseau LAN, soit depuis l'interface WAN)

Notre environnement de travail, ici, est Proxmox mais ce tutoriel est transposable à d'autres logiciels de virtualisation (Virtualbox, vmWare Player).

# 1 - CREATION D'UNE REGLE SSH DANS LE PARE-FEU DE DYNFI 3.0

Dans ce tutoriel nous allons expliquer comment accéder en SSH à une machine Debian connectée sur l'interface LAN de notre réseau (pour rappel, nous avons configuré un routeur DynFi avec une interface WAN et une interface LAN).

• Créez une machine virtuelle Debian 12 et connectez-la au "vmbr" correspondant à l'interface LAN de votre routeur DynFi. (le "vmbr6" ici correspond à l'interface "LAN" de notre machine DynFi) :

| Résumé                  | Ajouter v Supprimer Édit                  | er Action disque V Revenir en arrière                        |
|-------------------------|-------------------------------------------|--------------------------------------------------------------|
| >_ Console              | 🚥 Mémoire                                 | 2.00 Gio                                                     |
| Matériel                | Processeurs                               | 2 (1 sockets, 2 cores) [x86-64-v2-AES]                       |
| 📥 Cloud-Init            | BIOS                                      | Par défaut (SeaBIOS)                                         |
| Options                 | 🖵 Affichage                               | Par défaut                                                   |
| 🖃 Historique des tâches | 📽 Machine                                 | Par défaut (i440fx)                                          |
|                         | Contrôleur SCSI                           | VirtIO SCSI single                                           |
| Moniteur                | <ul> <li>Lecteur CD/DVD (ide2)</li> </ul> | local:iso/debian-12-6.iso,media=cdrom,size=631M              |
| Sauvegarde              | 🖨 Disque dur (scsi0)                      | local:801/vm-801-disk-0.qcow2,discard=on,iothread=1,size=32G |
| Réplication             | ≓ Carte réseau (net0)                     | virtio=BC:24:11:A3:F9:59,bridge=vmbr6                        |

• Installez Debian sur la machine puis lancez-la en vous connectant en tant que "root"

# A – INSTALLATION DES SERVICES SSH SUR DEBIAN 12

• Installez les services SSH à l'aide de la commande suivante :

# apt install openssh-server -y

• Assurez-vous que le service est en fonctionnement à l'aide de la commande suivante :

# systemctl status ssh

# B – MODIFICATION DU PORT SSH (par sécurité)

Par convention, le port SSH est défini sur "22". Ce port étant très connu des utilisateurs malveillants et des "bots", il est recommandé de le modifier par un port TCP supérieur à 1024.

Dans ce tutoriel, nous allons modifier le port d'écoute SSH par défaut (22) par le port 2220 par exemple.

• Editez le fichier "/etc/ssh/sshd\_config" à l'aide de la commande suivante :

#### nano /etc/ssh/sshd\_config

• Modifiez le port d'écoute en décommentant la ligne "#Port", saisissez le nouveau port d'écoute SSH, quittez et sauvegardez les modifications (**CTRL + X – Oui – "Entrée"**) :

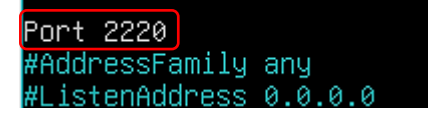

• Relancez les services SSH avec la commande suivante :

#### systemctl restart ssh

• Vérifiez, avec la commande "systemctl status ssh" que le port modifié "2220" est bien en écoute :

| root@debianlabo:``# systemctl status ssh                                                                                                    |
|----------------------------------------------------------------------------------------------------|
| • ssh.service - OpenBSD Secure Shell server                                                                                                    |
| Loaded: loaded (/lib/sustemd/sustem/ssh service: enabled: preset: enabled)                                                                                                    |
| Active retive (ripping) circa The 0004 of 01 (10000) PET 40 or -                                                                                                    |
| Active: active (running) since inu 2024-07-04 15:08:24 CEST; 4s ago                                                                                                    |
| Docs: man:sshd(8)                                                                                                    |
| man:sshd_config(5)                                                                                                    |
| Process: 494 ExecStartPre=/usr/sbin/ssbd -t (code=exited, status=0/SUCCESS)                                                                                                    |
| Main PTD: 495 (sold)                                                                                                    |
|                                                                                                    |
| (asks: 1 (limit: 2305)                                                                                                    |
| Memory: 1.4M                                                                                                    |
| CPU: 19ms                                                                                                    |
| CGroun: /sustem slice/ssh service                                                                                                    |
| build by a solution of the solution of the sol |
| -495 SSND: /US//SDIN/SSND -D [IIStener] 0 Of 10-100 Startups                                                                                                    |
| *                                                                                                    |
| juil. 04 15:08:24 debianlabo systemd[1]; <u>Starting ssh.service - OpenBSD Secure</u> Shell server                                                                                                    |
| juil. 04 15:08:24 debianlabo sshd[495]: Server listening on 0.0.0.0 port 2220.                                                                                                    |
| juil 04 15:08:24 debienlabo schd[495]: Senver listening on :: port 2220                                                                                                    |
| init of 13.00.24 debiatebo sate (45) to the firstening of a port 2220.                                                                                                    |
| Juli. 04 15:08:24 debianiabo systemu[i]: started ssn.service - upenBSD secure shell server.                                                                                                    |

# C – AJOUT D'UN UTILISATEUR DEBIAN AU GROUPE "SUDO"

Par mesure de sécurité, il est vivement déconseillé d'autoriser l'accès SSH au "root" (super utilisateur du système). Il convient donc d'autoriser SSH à un utilisateur qui sera doté des droits "sudo" (droits privilégiés). Attention, les manipulations suivantes nécessitent d'être connecté en tant que "root" sur la machine Debian :

- Listez vos utilisateurs Debian avec la commande "cat /etc/group" et repérez un utilisateur auquel vous souhaitez affecter les droits "sudo"
- Saisissez la commande suivante : "usermod -aG sudo debianxxx" (debianxxx étant l'utilisateur)
- Vérifiez que votre utilisateur est bien dans le groupe "sudo" avec la commande suivante :

#### groups debianxxx

Logiquement le groupe "sudo" doit être affiché :

root@debianlabo:/# groups debianlabo debianlabo : debianlabo cdrom floppy sudo audio dip video plugdev users netdev

• Installez "sudo" avec la commande suivante : apt install sudo -y

# D – CREATION D'UNE REGLE D'ACCES SSH DEPUIS L'INTERFACE WAN DE DYNFI

Ici, nous souhaitons accéder à la machine Debian en SSH (avec l'utilisateur ayant les droits "sudo") depuis une machine externe au réseau local LAN virtuel et via l'interface WAN de DynFi. Pour cela, nous devons créer une règle DNAT qui autorisera le flux SSH à destination de la machine Debian du réseau LAN.

• Connectez-vous à votre console de gestion DynFi

Consultez l'adresse IP dynamique qui a été allouée à votre machine Debian par DynFi en consultant les services DHCP de DynFi :

- Cliquez "Services" "DHCPv4" et cliquez sur "LAN"
- Cliquez le bouton "Statut" en haut à droite de la fenêtre :

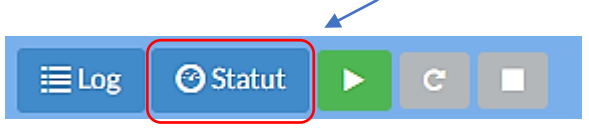

Les "baux" DHCP s'affichent et notre machine "Debianlabo" a bien une IP dynamique locale (192.168.100.104 en ce qui nous concerne) :

| Service   | s: Statut: DHCPv | 4 (3)             |             |             |                         |                         |        |              |   |
|-----------|------------------|-------------------|-------------|-------------|-------------------------|-------------------------|--------|--------------|---|
| Interface | Adresse IP       | Ádrese MAC        | Nom d'hôte  | Description | Demarrage               | Fin                     | Statut | Type de bail |   |
| LAN       | 192.168.100.100  | bc:24:11:30:3c:fc | debianinfra |             | 2024/07/04 13:22:01 UTC | 2024/07/04 15:22:01 UTC | .al    | active       |   |
| LAN       | 192.168.100.101  | bc:24:11:95:9b:29 | debianinfra |             | 2024/07/04 13:25:14 UTC | 2024/07/04 15:25:14 UTC | .al    | active       |   |
| LAN       | 192.168.100.104  | bc:24:11:a3:f9:59 | debianlabo  |             | 2024/07/04 12:49:11 UTC | 2024/07/04 14:49:11 UTC | .al    | active       | Ð |

Note : vous pouvez aussi vous connecter à votre machine Debian et saisir la commande "**ip a**" pour vérifier l'adresse dynamiquement allouée (192.168.100.104) :

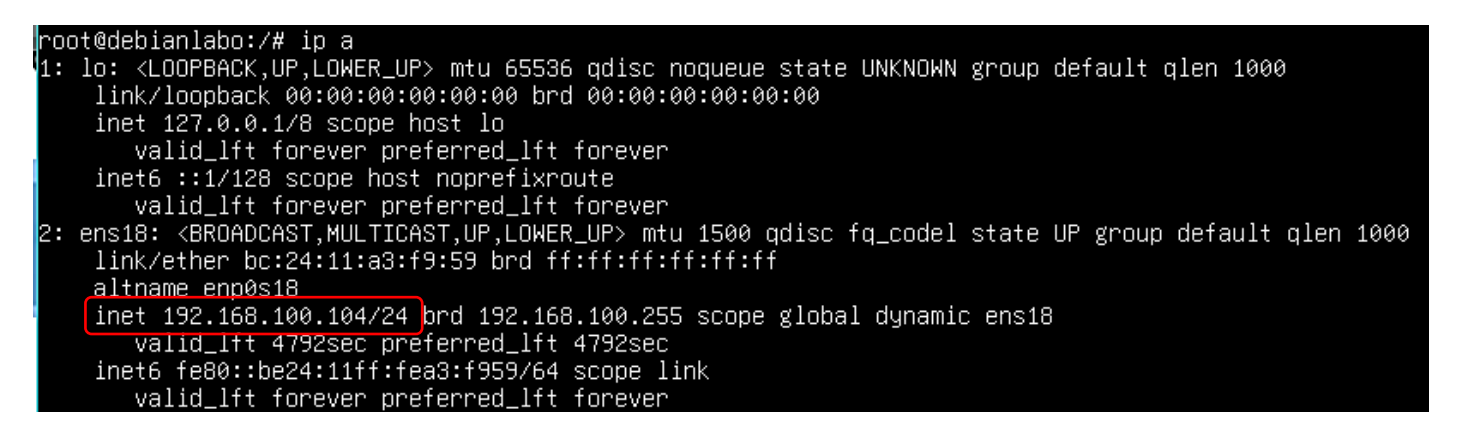

- Dans la console de gestion DynFi, cliquez "Pare-feu" "NAT" "Translation de ports"
- Dans la fenêtre qui s'affiche, cliquez le petit "+" sur fond bleu pour créer une nouvelle règle :

|          |                                     |                                                                |                            |                   |          |                  |                                    |          |                 |       | <u> </u>                                   |                           |
|----------|-------------------------------------|----------------------------------------------------------------|----------------------------|-------------------|----------|------------------|------------------------------------|----------|-----------------|-------|--------------------------------------------|---------------------------|
| P        | Pare-feu: NAT: Translation de Ports |                                                                |                            |                   |          |                  |                                    |          |                 |       | Sélectionnez une catégorie                 | • ≣Log•                   |
|          |                                     |                                                                |                            |                   |          |                  |                                    |          |                 |       |                                            |                           |
| La<br>Vo | confij<br>us de                     | guration NAT a été m<br>vez appliquer les moc                  | odifiée.<br>difications pr | our qu'elles prer | nnent el | ffet.            |                                    |          |                 |       |                                            | Appliquer les changements |
|          | -                                   |                                                                | _                          | C                 | _        | _                | Boutoutor                          |          | 1147            |       |                                            |                           |
|          |                                     |                                                                |                            | Source            |          |                  | Destination                        |          |                 |       |                                            |                           |
|          |                                     | Interface                                                      | Proto                      | Addresse          | Р        | orts             | Addresse                           | Ports    | IP              | Ports | Description                                |                           |
|          |                                     | LAN                                                            | TCP                        | ·                 | •        |                  | LAN adresse                        | 80, 4444 | •               | ·     | Règle anti-Lockout                         |                           |
|          |                                     | ↔ WAN                                                          | TCP                        | •                 | •        |                  | Ce Pare-feu                        | 4444     | 192.168.100.254 | 4444  | Accès DynFi depuis WAN                     | • • • •                   |
|          | R<br>R<br>Alias                     | Règle activée<br>Règle désactivée<br>: (cliquer pour visualis) | er/éditer)                 |                   | 1        | Non re<br>Désact | dirigé<br>tiver pas de redirection |          |                 | 1 1   | Règle liée<br>Désactiver la règle associée |                           |
| _        | _                                   |                                                                |                            |                   |          |                  |                                    |          |                 |       |                                            |                           |

• Configurez la règle DNAT ainsi :

| Pare-feu: NAT: Translation de   | Ports                                                                                                    | .og •    |
|---------------------------------|----------------------------------------------------------------------------------------------------|----------|
| Modifier entrée de Redirection  | aide con                                                                                                    | mplète 🖸 |
| Désactivé                       | Désactiver cette règle     Sélectionnez cette option pour désactiver cette règle sans la retirer de la liste.                                                                                                    |          |
| • Pas de RDR (SANS)             | Activer cette option permet de désactiver la redirection du trafic correspondant à cette règle. Suggestion : cette option est rarement nécessaire, ne l'utilisez pas sauf si vous savez ce que vous faites.                                                                                          |          |
| O Interface                     | WAN         Choisissez sur quelle interface cette règle sera appliquée.         Suggestion : dans la plupart des tas, vous devriez utiliser WAN ici.    On sélectionne, ici, l'interface des flux entrants                                                                                           |          |
| Version TCP/IP                  | IPv4       en l'occurrence la "WAN", et le protocole TCP         Sélectionnez la version d'IP qui sapplique à cette règle       (IPv4) concerné.                                                                                                    |          |
| Protocole                       | TCP           Stojisissez à quel protocole IB-ette règle doit correspondre.           Suggestion : dans la plupart des cas, vous devriez spécifier TCP ici.                                                                                                    |          |
| Source                          | Avancés<br>Afficher l'adresse source et la plage de ports                                                                                                    |          |
| Destination / Inverseur         | Cette option permet d'inverser le sens de la correspondance.                                                                                                    |          |
| Destination                     | WAN adresse         On indique, ici, la plage de ports concernés par           La règle DNAT (ici le port 2220)                                                                                                    |          |
| Plage de ports de destination   |                                                                                                    |          |
|                                 | (autres)                                                                                                    |          |
| • Rediriger I'IP de destination | Hote unique ou Réseau       On indique, ici, l'IP de destination (en l'occurrence la machine du réseau LAN sur laquelle on souhaite accéder en SSH.         Indiquez l'adresse IP interne du serveur sur leque ex. 192.168.1.12                                                                      |          |
| Rediriger le port cible         | Indiquez le port de la machine correspondant à l'automatiquement).       On indique, ici, le port TCP concerné (pour rappel nous avons modifié le port d'écoute SSH de 22 à 2220).         Suggestion : ceci est généralement identique au port 'de début' renseigné précédemment       précédemment | ulé      |

• Saisissez une brève description de la règle :

|                                 | On saisit ici une    |                                                              |
|---------------------------------|----------------------|--------------------------------------------------------------|
| <ol> <li>Description</li> </ol> | brève description de | Accès Debian SSH via WAN                                     |
|                                 | la règle DNAT créée. | Vous pouvez saisir ici une description à titre de référence. |

• Cliquez le bouton "Sauvegarde" :

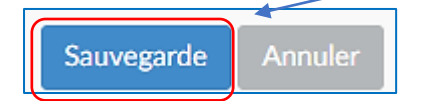

\_\_\_\_

Un message s'affiche et indique que des modifications ont été détectées, cliquez le bouton "**Appliquer les changements**" pour que la règle soit activée :

|  |  | La configuration NAT a été modifiée.<br>Vous devez appliquer les modifications pour qu'elles prennent effet. |
|--|--|----------------------------------------------------------------------------------------------------|
|--|--|----------------------------------------------------------------------------------------------------|

Appliquer les changements

# La nouvelle règle s'affiche :

| Les    | modificatio                         | J: NAT                               | é appl | anslatio   | on de Por | ts         |                                               |          |                 |       | Sélectionnez une catégorie                 | - ELog - |
|--------|-------------------------------------|--------------------------------------|--------|------------|-----------|------------|-----------------------------------------------|----------|-----------------|-------|--------------------------------------------|----------|
|        |                                     |                                      |        |            | Source    |            | Destination                                   |          | NAT             |       |                                            |          |
|        | Ir                                  | nterface                             |        | Proto      | Addresse  | Ports      | Addresse                                      | Ports    | IP              | Ports | Description                                |          |
|        | ! L                                 | AN                                   |        | ТСР        | *         | *          | LAN adresse                                   | 80, 4444 |                 | *     | Règle anti-Lockout                         |          |
|        | ↔ V                                 | WAN                                  | 1      | ТСР        | *         | •          | Ce Pare-feu                                   | 4444     | 192.168.100.254 | 4444  | Accès DynFi depuis WAN                     | < / 1 C  |
|        | ↔ V                                 | WAN                                  |        | ТСР        | *         | •          | WAN adresse                                   | 2220     | 192.168.100.104 | 2220  | Accès Debian SSH via WAN                   | f / 1 G  |
| ►<br>► | Règle a<br>Règle d<br>Alias (clique | ictivée<br>lésactivée<br>er pour vis | ualise | er/éditer) |           | ! I<br>! ( | Non redirigé<br>Désactiver pas de redirection |          |                 | 1 1   | Règle liée<br>Désactiver la règle associée |          |

- Testez l'accès SSH à votre machine Debian (connectée à l'interface LAN de votre routeur DynFi) en procédant ainsi :
  - Ouvrez un terminal sur votre machine Windows (Windows + R cmd)
  - o Saisissez la commande (avec le port SSH modifié) "ssh debianxxx@ipWAN -p 2220"

Si la connexion est acceptée, un échange de clés est proposé ; saisissez "yes" et pressez "Entrée" :

C:\Users\pc.ssh debianlabo@212.83.149.1 -p 2220 The authenticity of host '[212.83.149.1( |:2220 ([212.83.149.1 ]:2220)' can't be established. ED25519 key fingerprint is SHA256:EbgdFNY5ZkrAgCzEkr4i+m/eJVdBbZxRr65pt4GjFhI. This key is not known by any other names Are you sure you want to continue connecting (yes/no/[fingerprint])? yes

o Saisissez le mot de passe de votre machine Debian et pressez la touche "Entrée" :

```
Warning: Permanently added '[212.83.149.1 ]:2220' (ED25519) to the list of known hosts.
debianlabo@212.83.149.1 !'s password:
```

• Vous êtes logué(e) en SSH sur votre machine Debian ; si vous saisissez la commande "**ip a**" vous pouvez vérifier que l'IP est bien celle de votre machine locale :

| debianlabo@debianlabo:~\$ ip a                                                                                                    |
|----------------------------------------------------------------------------------------------------|
| 1: lo: <loopback,up,lower_up> mtu 65536 qdisc noqueue state UNKNOWN group default qlen 1000</loopback,up,lower_up>                     |
| link/loopback 00:00:00:00:00:00 brd 00:00:00:00:00:00                                                                                  |
| inet 127.0.0.1/8 scope host lo                                                                                                    |
| valid_lft forever preferred_lft forever                                                                                                |
| inet6 ::1/128 scope host noprefixroute                                                                                                 |
| valid_lft forever preferred_lft forever                                                                                                |
| 2: ens18: <broadcast,multicast,up,lower_up> mtu 1500 qdisc fq_codel state UP group default qlen 1000</broadcast,multicast,up,lower_up> |
| link/ether bc:24:11:a3:f9:59/brd ff:ff:ff:ff:ff                                                                                        |
| altname_enp0s18                                                                                                    |
| inet 192.168.100.104/24 brd 192.168.100.255 scope global dynamic ens18                                                                 |
| valid_lft 6268sec preferred_lft 6268sec                                                                                                |
| inet6 fe80::be24:11ff:fea3:f959/64 scope link                                                                                          |
| valid_lft forever preferred_lft forever                                                                                                |
| debianlabo@debianlabo:~\$                                                                                                    |

• Saisissez la commande "exit" et pressez la touche "Entrée" pour quitter la session SSH :

debianlabo@debianlabo:~\$ exit

# 2 - ACTIVATION D'UN SERVEUR WEB APACHE 2 ET CREATION DE LA REGLE DNAT DANS DYNFI 3.0

Dans cette partie, nous allons installer un serveur web Apache 2.4 sur notre machine Debian connectée à l'interface LAN du routeur DynFi et nous testerons l'accès depuis l'interface WAN en créant une règle DNAT dans le pare-feu.

# A – INSTALLATION DU SERVEUR WEB

- Connectez-vous sur votre machine Debian (en SSH) avec l'utilisateur ayant les droits "sudo"
- Installer le serveur web Apache 2.4 à l'aide de la commande suivante :

#### sudo apt install apache2 -y

debianlabo@debianlabo:~\$ sudo apt install apache2 -y [sudo] Mot de passe de debianlabo : |

• Vérifiez que votre serveur web est bien actif avec la commande "systemctl status apache2" :

| debianlabo@debianlabo:~\$ systemctl status apache2                       |        |
|--------------------------------------------------------------------------|--------|
| • apache2.service - The Apache HTTP Server                               |        |
| Loaded: loaded (/lib/systemd/system/apache2.service; enabled; preset: en | abled) |
| Active: active (running) since Thu 2024-07-04 16:16:59 CEST; 28s ago     |        |
| Docs: https://httpd.apache.org/docs/2.4/                                 |        |
| Main PID: 1178 (apache2)                                                 |        |
| Tasks: 55 (limit: 2305)                                                  |        |
| Memory: 9.4M                                                             |        |
| CPU: 35ms                                                                |        |
| CGroup: /system.slice/apache2.service                                    |        |
| —1178 /usr/sbin/apache2 -k start                                         |        |
| —1179 /usr/sbin/apache2 -k start                                         |        |
| └─1180 /usr/sbin/apache2 -k start                                        |        |

B – CREATION DE LA REGLE DNAT POUR ACCEDER AU SERVEUR WEB DEPUIS L'INTERFACE WAN DE DYNFI

- Connectez-vous à la console de gestion DynFi
- Cliquez "Pare-feu" "NAT" "Translation de ports"
- Cliquez le petit "+" sur fond bleu (en haut à droite de la fenêtre) et configurez la règle DNAT :

| O Désactivé                   | Désactiver cette règle<br>Sélectionnez cette option pour désactiver cette règle sans la retirer de l                                                        | ə liste.                                                     |          |
|-------------------------------|----------------------------------------------------------------------------------------------------|--------------------------------------------------------------|----------|
| Pas de RDR (SANS)             | C<br>Activer cette option permet de désactiver la redirection du trafic corres<br>Suggestion : cette option est rarement nécessaire, ne l'utilisez pas sauf | pondant à cette règle.<br>si vous savez ce que vous faites.  |          |
| Interface                     | WAN<br>Choisissez sur quelle interface cette règle sera appliquée.<br>Suggestion : dans la plupart des cas, vous devriez utiliser WAN ici.                  | On sélectionne, ici, l'interface des flux e                  | entrants |
| Version TCP/IP                | IPv4<br>Sélectionnez la version d'IP qui s' pplique à cette règle                                                                                           | en l'occurrence la "WAN", et le protoc<br>(IPv4) concerné.   | ole TCP  |
| Protocole                     | TCP<br>Choisissez à quel protocole IP certe règle doit correspondre.<br>Suggestion : dans la plupart de cas, vous devriez spécifier TCP ici.                |                                                              |          |
| Source                        | Avancés<br>Afficher l'adresse source et la plage de ports                                                                                                   |                                                              |          |
| Destination / Inverseur       | Cette option permet d'inverser le sens de la correspondance.                                                                                                | On indique, ici, la plage de ports concern                   | és par   |
| Destination                   | WAN adresse 🔹                                                                                                    | la règle DNAT (ici le port 80 "http").                       |          |
| Plage de ports de destination | HTTP ^<br>Lors de l'utilisation des protocoles TCP ou UDP, spécifiez le port ou la p                                                                        | HTTP<br>lage de ports destination pour cette correspondance. |          |

| • Rediriger I'IP de destination  | Hôte unique ou Réseau 🔺                                                                                                    |
|----------------------------------|----------------------------------------------------------------------------------------------------|
| • Rediriger le port cible        | 192.168.100.104         Indiquez l'adresse IP interne du serveur sur leque         Mindiquez l'adresse IP interne du serveur sur leque         Indiquez l'adresse IP interne du serveur sur leque         Mindiquez l'adresse IP interne du serveur sur leque         Indiquez l'adresse IP interne du serveur sur leque         Mindiquez l'adresse IP interne du serveur sur leque         Mindiquez le part de la machine correspondant à l'automatiquement).         Suggestion : ceci est généralement identique au |
| Description                      | Accès serveur web Apache<br>Vous pouvez satsifict une description à titre de référ<br>de la règle DNAT créée.                                                                                                    |
| Définir une balise locale        | Vous pouvez marquer un paquet correspondant à cette règle et utiliser cette marque pour faire correspondre d'autres règles NAT / filtre.                                                                                                    |
| Correspondance du tag local      | Vous pouvez faire correspondre un paquet à une marque placée précédemment sur une autre règle.                                                                                                    |
| Pas de Sync XMLRPC               | 🗆<br>Astuce : Cela empêche la règle sur le Maître de se synchroniser automatiquement avec les autres membres CARP. Cela n'empêche PAS l'écrasement de la règle sur l'Esclave.                                                                                                    |
| Réflexion NAT                    | Utiliser les paramètres système par défaut 🔹                                                                                                    |
| Association de règle de filtrage | Rule Accès serveur web Apache                                                                                                    |
| Information de la règle          |                                                                                                    |
| Créé(e) le                       | 4/7/24 16:24:36 (root@78.243.49.182)                                                                                                    |
| Mise à jour le                   | 4/7/24 16:24:36 (root@78.243.49.182)                                                                                                    |
|                                  | Sauvegarde                                                                                                    |

- Cliquez le bouton "Sauvegarde" pour valider votre règle
- Cliquez le bouton "Appliquer les changements" pour activer la règle :

| 7 |                                                                      |                           |
|---|----------------------------------------------------------------------|---------------------------|
|   |                                                                      |                           |
|   | La configuration NAT a été modifiée.                                 | Appliquer les changements |
|   | Vous devez appliquer les modifications pour qu'elles prennent effet. |                           |
|   |                                                                      |                           |

La règle DNAT pour permettre l'accès à votre serveur web s'affiche :

 $\mathbf{N}$ 

|              |                           |       | Source   |       | Destination                                 |           | NAT             |           |                                            |  |
|--------------|---------------------------|-------|----------|-------|---------------------------------------------|-----------|-----------------|-----------|--------------------------------------------|--|
|              | Interface                 | Proto | Addresse | Ports | Addresse                                    | Ports     | IP              | Ports     | Description                                |  |
|              | LAN                       | TCP   | *        | *     | LAN adresse                                 | 80, 4444  | *               | *         | Règle anti-Lockout                         |  |
| ÷            | WAN                       | ТСР   | *        | *     | Ce Pare-feu                                 | 4444      | 192.168.100.254 | 4444      | Accès DynFi depuis WAN                     |  |
| ↔            | wan 🌂                     | TCP   | *        | *     | WAN adresse                                 | 2220      | 192.168.100.104 | 2220      | Accès Debian SSH via WAN                   |  |
| ↔            | WAN                       | тср   | *        | *     | WAN adresse                                 | 80 (HTTP) | 192.168.100.104 | 80 (HTTP) | Accès serveur web Apache                   |  |
| Règi<br>Règi | e activée<br>e désactivée |       |          | 1     | Non redirigé<br>Désactiver pas de redirecti | on        |                 | 1 1       | Règle liée<br>Désactiver la règle associée |  |

• Testez l'accès à votre serveur web depuis une machine externe. Pour cela, ouvrez un navigateur et saisissez l'adresse IP WAN de votre routeur DynFi : <u>http://ipWAN</u> (en http car nous ne gérons pas ici le protocole HTTPS !) ; la page par défaut du serveur web Apache doit s'afficher :

| 0                                                                                                    | Apache2 Debian Default Page                                                                                                    |  |  |  |  |
|----------------------------------------------------------------------------------------------------|----------------------------------------------------------------------------------------------------|--|--|--|--|
| debian                                                                                                    |                                                                                                    |  |  |  |  |
|                                                                                                    | It works!                                                                                                    |  |  |  |  |
| This is the default welcome page used to test the correct operation of the Apache2 server after<br>installation on Debian systems. If you can read this page, it means that the Apache HTTP server<br>installed at this site is working properly. You should replace this file (located at<br>/var/www/html/index.html) before continuing to operate your HTTP server. |                                                                                                    |  |  |  |  |
| that the site is consisters administration                                                                                                    | the site is currently unavailable due to maintenance. If the problem persists, please contact the<br>standard sector of the sector of the sector |  |  |  |  |
| Configuration Overview                                                                                                    |                                                                                                    |  |  |  |  |
| Debian's Apache2 default configuration is different from the upstream default configuration, and split<br>into several files optimized for interaction with Debian tools. The configuration system is <b>fully</b>                                                                                                    |                                                                                                    |  |  |  |  |